## Windows10での更新プログラムアンインストール方法

左下の「ここに入力して検索」のボックスに「コントロールパネル」と入力します 検索結果一覧からコントロールパネルを選択します

| = | すべて         | アプリ    | ドキュメント      | 電子メール | ウェブ           | その他 マ フィードバック … |  |  |  |  |  |
|---|-------------|--------|-------------|-------|---------------|-----------------|--|--|--|--|--|
| ŵ | 最も一致する      | る検索結果  |             |       |               |                 |  |  |  |  |  |
| 0 |             |        |             |       | $\rightarrow$ |                 |  |  |  |  |  |
| • | アプリ         |        |             |       |               |                 |  |  |  |  |  |
|   | ✿ 設定        |        |             |       | >             | コントロール パネル      |  |  |  |  |  |
|   | 検索候補        |        |             |       |               | アメクトツノ アノリ      |  |  |  |  |  |
|   | ,P эун      | コールパネル | ▶ - Web 結果る | を見る   | >             |                 |  |  |  |  |  |
|   | ドキュメント (1+) |        |             |       |               |                 |  |  |  |  |  |
|   |             |        |             |       |               | Recent          |  |  |  |  |  |
|   |             |        |             |       |               | ◎ プログラムと機能      |  |  |  |  |  |
|   |             |        |             |       |               | システム            |  |  |  |  |  |
|   |             |        |             |       |               | 🔤 ユーザー アカウント    |  |  |  |  |  |
|   |             |        |             |       |               | ■ デバイス マネージャー   |  |  |  |  |  |
|   |             |        |             |       |               | デバイスとプリンター      |  |  |  |  |  |
| Ŭ |             |        |             |       |               | ◎ 資格情報マネージャー    |  |  |  |  |  |
| ŝ |             |        |             |       |               | Windows 管理ツール   |  |  |  |  |  |
|   |             |        |             |       |               | マウス             |  |  |  |  |  |
|   |             |        |             |       | _             | ■ 既定のプログラム      |  |  |  |  |  |
| Ŧ | אעב 🖓       | コールパネル | IL I        |       |               | H 💽 C 🍑 🖬 📴 💷   |  |  |  |  |  |

プログラムのアンインストールを選択します

| 📧 コントロール パネル                                                                                                    | - 🗆 X                                                                                                    |
|----------------------------------------------------------------------------------------------------|----------------------------------------------------------------------------------------------------|
| ← → ヾ ↑ 🛃 > コントロール パネル >                                                                                                    | ✓ ひ コントロール パネルの検索                                                                                                    |
| コンビューターの設定を調整します                                                                                                    | 表示方法: カテゴリ マ                                                                                                    |
| システムとセキュリティ<br>コンビューターの状態を確認<br>アイル履置でファイルのパックアップ ユビーを保存<br>パックアップと現在 (Windows 7)         ジン         ネットワークの状態とタスクの表示         パードウェアとサウンド<br>デバイスとガリンターの表示         デバイスの追加         アログラムのアンインストール | シーザーアカウント<br>● アカウントの健康の変更       ジジ     デスクトップのカスタマイズ       ジジ     時計と地域<br>日付、特別、または数値の形式の変更       シンビューターの簡単操作<br>設定の現面の表示<br>規覚ディスプレイの最適化 |
|                                                                                                    |                                                                                                    |
|                                                                                                    |                                                                                                    |

インストールされた更新プログラムを表示をクリックします

| 👩 プログラムと機能                                                        |                                                                     |                                       |                                        | -         | - 🗆                     | × |
|-------------------------------------------------------------------|---------------------------------------------------------------------|---------------------------------------|----------------------------------------|-----------|-------------------------|---|
|                                                                   | パネル > プログラム > プログラムと機能                                              |                                       | ✓ ひ ブ                                  | ログラムと機能の核 | 食索                      | P |
| コントロール パネル ホーム<br>インストールされた更新プログラムを<br>表示<br>♥ Windows の機能の有効化または | プログラムのアンインストールまたは変更<br>ブログラムをアンインストールするには、一覧からブログラムを選択              | Rして [アンインストール]、[変更]、または               | [修復]をクリックし                             | ます。       |                         |   |
| 無効化                                                               | 整理 ▼                                                                |                                       |                                        |           |                         | ? |
|                                                                   | 名前 ^                                                                | 発行元                                   | インストール日                                | サイズ       | パージョン                   | ^ |
|                                                                   | ■ + Lhaca<br>Adobe Acrobat Reader DC - Japanese<br>ぐ AmazonS3アップロード | Adobe Systems Incorporated<br>株式会社ハンド | 2018/10/03<br>2019/01/07<br>2018/10/03 | 336 MB    | 19.010.20069<br>1.0.0.1 |   |
|                                                                   | Application Insights Tools for Visual Studio 2015                   | Microsoft Corporation                 | 2018/09/18                             | 5.95 MB   | 7.0.20622.1             |   |
|                                                                   | Entity Framework 6.1.3 Tools for Visual Studio 2015 U               | Microsoft Corporation                 | 2018/09/18                             | 143 MB    | 14.0.41103.0            |   |
|                                                                   | Entity Framework Designer for Visual Studio 2012 - JPN              | Microsoft Corporation                 | 2018/09/18                             | 33.4 MB   | 11.1.30729.00           | ( |
|                                                                   | EFSET Endpoint Security                                             | EPSON<br>ESET spol. s.r.o.            | 2018/09/20                             | 172 MB    | 7.0.2091.1              |   |
|                                                                   | @ ESET Management Agent                                             | ESET, spol. s r.o.                    | 2019/01/12                             |           | 7.0.579.0               |   |
|                                                                   | e-TaxY7h                                                            |                                       | 2019/01/07                             |           |                         |   |
|                                                                   | GIMP 2.10.8                                                         | The GIMP Team                         | 2018/11/20                             | 1.02 GB   | 2.10.8                  |   |
|                                                                   | Google Chrome                                                       | Google Inc.                           | 2018/09/14                             | DA C MR   | /1.0.35/8.98            |   |
|                                                                   | ginte 012014.2                                                      | Infragistics, Inc.                    | 2018/10/19                             | 151 MB    | 14.2.2011               |   |
|                                                                   | IS 10.0 Express                                                     | Microsoft Corporation                 | 2018/09/18                             | 40.3 MB   | 10.0.1743               |   |
|                                                                   | ILMerge                                                             | Microsoft                             | 2018/09/19                             | 772 KB    | 2.12.0803               |   |
|                                                                   | Infragistics ASP.NET 2014.2                                         | Infragistics, Inc.                    | 2018/10/19                             | 461 MB    | 14.2.2590               |   |
|                                                                   | Infragistics ASP.NET 2014.2 サンプル                                    | Infragistics, Inc.                    | 2018/10/19                             | 208 MB    | 14.2.46                 | ~ |
|                                                                   | <                                                                   |                                       |                                        |           |                         | > |
| 現在インストールされているプログラム 合計サイズ: 34.7 GB<br>171 個のプログラムがインストールされています     |                                                                     |                                       |                                        |           |                         |   |

アンインストールしたい更新プログラムを選択します

## ※Windows10はWindowsのバージョンによりサポート技術情報番号が異なります お知らせの内容を確認してアンインストールする更新プログラムを選択してください

| <ul> <li> <ul> <li></li></ul></li></ul> | , パネル > プログラム > プログラムと機能 > インストールされた更乗                    | 新プログラム               |               | ٽ ~                   | インストールされた! | 更新プログラム |
|-----------------------------------------|-----------------------------------------------------------|----------------------|---------------|-----------------------|------------|---------|
| コントロール パネル ホーム                          | 更新プログラムのアンインストール                                          |                      |               |                       |            |         |
| プログラムのアンインストール                          | 更新プログラムをアンインストールするには、一覧からプログラムを                           | を選択して「アンインストール」      | または [変更] をクリッ | ックします。                |            |         |
| Windows の機能の有効化または<br>無効化               |                                                           |                      |               |                       |            |         |
|                                         | 整理 ▼ アンインストール                                             |                      |               |                       |            |         |
|                                         | 名前                                                        | プログラム                | バージョン         | 発行元                   | インストール日    |         |
|                                         | Microsoft Visual Studio 2015 (2)                          |                      |               |                       |            |         |
|                                         | Update for Microsoft Visual Studio 2015 (KB3165756)       | Microsoft Visual Stu | 14.0.25431    | Microsoft Corporation | 2018/10/03 |         |
|                                         | Visual Studio 2015 Update 3 (KB3022398)                   | Microsoft Visual Stu | 14.0.25420    | Microsoft Corporation | 2018/10/03 |         |
|                                         | Microsoft Windows (10)                                    |                      |               | •                     |            |         |
|                                         | III Microsoft Windows (KB4476976)の更新プログラム                 | Micros ft Windows    |               | Microsoft Corporation | 2019/01/24 |         |
|                                         | III Microsoft Windows (KB4481031)の更新プログラム                 | Microsoft Windows    |               | Microsoft Corporation | 2019/01/24 |         |
|                                         | Security Update for Adobe Flash Player                    | Microsoft Windows    |               | Microsoft Corporation | 2019/01/10 |         |
|                                         | III Microsoft Windows (KB4480056)の更新プログラム                 | Microsoft Windows    |               | Microsoft Corporation | 2019/01/10 |         |
|                                         | 📧 Microsoft Windows (KB4470502) の 更新プログラム                 | Microsoft Windows    |               | Microsoft Corporation | 2018/12/13 |         |
|                                         | 📧 Microsoft Windows (KB4470788) の セキュリティ更新プロ              | Microsoft Windows    |               | Microsoft Corporation | 2018/12/07 |         |
|                                         | 📧 Microsoft Windows (KB4469041) の 更新プログラム                 | Microsoft Windows    |               | Microsoft Corporation | 2018/12/07 |         |
|                                         | Security Update for Adobe Flash Player                    | Microsoft Windows    |               | Microsoft Corporation | 2018/12/06 |         |
|                                         | III Microsoft Windows (KB4465664)の セキュリティ更新プロ             | Microsoft Windows    |               | Microsoft Corporation | 2018/11/14 |         |
|                                         | Image: Microsoft Windows (KB4465477)のセキュリティ更新プロ<br>未指定(1) | Microsoft Windows    |               | Microsoft Corporation | 2018/10/10 |         |
|                                         | III Update for (KB2504637)                                |                      | 1             | Microsoft Corporation | 2018/10/03 |         |

アンインストール確認メッセージで「はい」を選択します

PCの再起動を求められますので再起動を行ってください